# Cómo usar el Portal de Membresía

Actualizado 5/6/2021

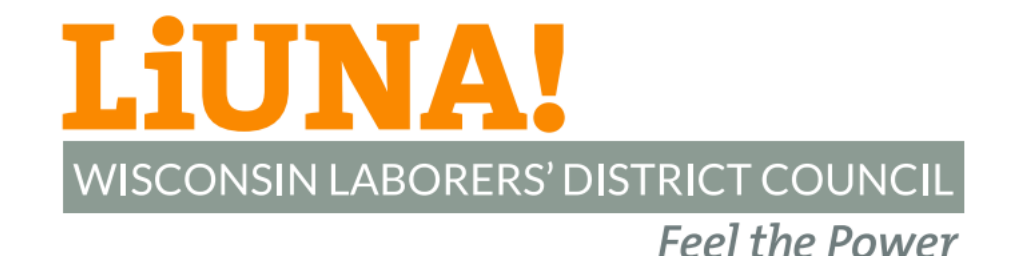

# Paso 1.0

- Inicie sesión en el Portal de Membresía con su...
  - ID Number (Número de Identificación) o su International **Card Number** (Número de Tarjeta Internacional) y;
  - Su Contraseña
    - Su primera contraseña es los últimos cuatro dígitos de su número de Seguro Social
  - Haga clic en el botón Log in (Iniciar sesión)
  - Después de iniciar su sesión con su primera contraseña, ٠ se le requerirá cambiar la contraseña

#### Tarjeta de Membresía de LIUNA Chicago

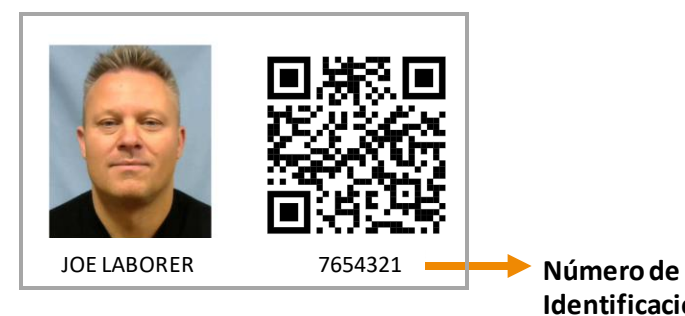

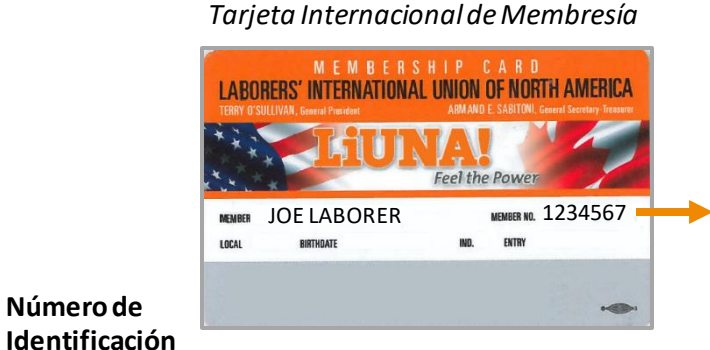

Internacional

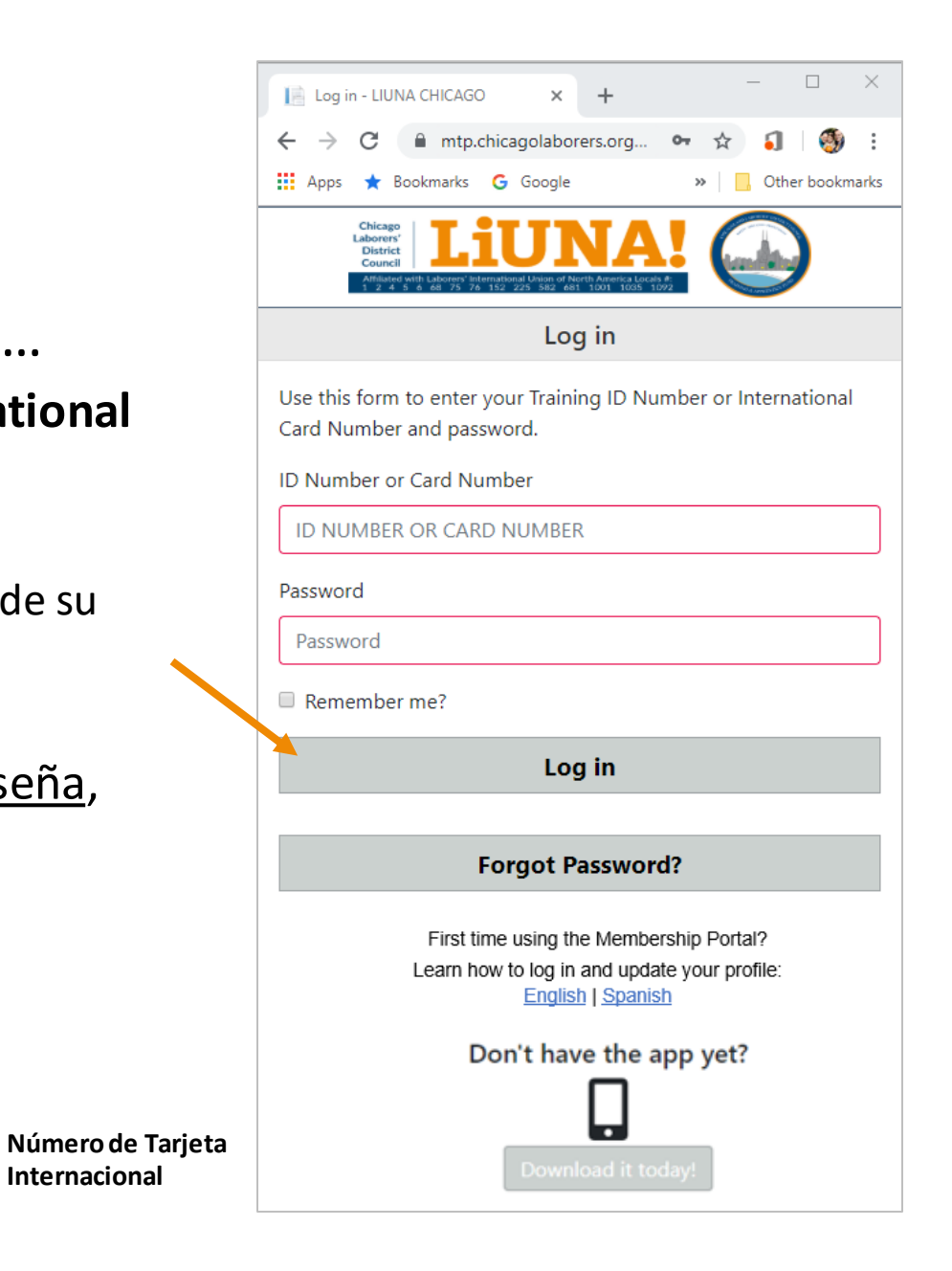

- Si no conoce o recuerda su ID Number (Número de Identificación) o International Card Number (Número de Tarjeta Internacional)...
  - Escanee su Código QR que está en su Tarjeta de Membresía con su teléfono móvil smartphone\* y vea los números de su identificación en su página de Directorio Público o;
  - Contacte a su Local y pídale que le envíen un **Profile Email Notification** (Notificación de Perfil por Correo Electrónico)

 Necesita un teléfono móvil smartphone con una cámara y, en algunos casos, una aplicación móvil de lectura de código QR para escanear el código QR. Para su información – los iPhones con iOS 11 (o posterior) y los Androids con Android 9 (o posterior) pueden escanear un código QR cuando la cámara está encendida.

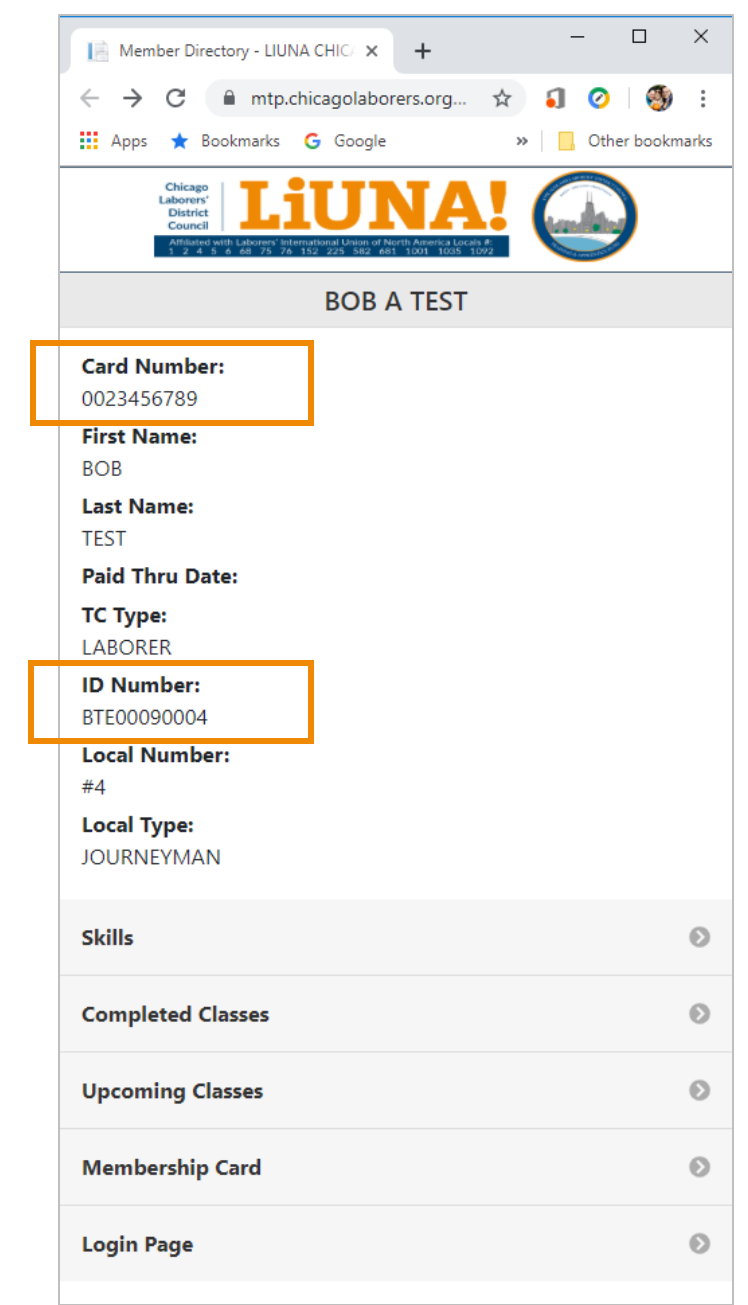

 Si no recuerda su contraseña, haga clic en el botón que dice Forgot Password? (¿Se le olvidó su contraseña?)

| Log in - LIUNA CHICAGO X + ×                                                                                                    |  |  |  |  |  |  |  |  |
|----------------------------------------------------------------------------------------------------|--|--|--|--|--|--|--|--|
| 🗧 🔶 C 🔒 mtp.chicagolaborers.org 🗣 🖈 🏮 👹 🗄                                                                                                    |  |  |  |  |  |  |  |  |
| 🗰 Apps ★ Bookmarks Ġ Google 🛛 » 📃 Other bookmarks                                                                                                    |  |  |  |  |  |  |  |  |
| Chicago<br>District<br>Council<br>America with Laborary Informational Like of Alerth Assents Local And<br>America with Laborary Informational Like of Alerth Assents Local And<br>America with Laborary Informational Like of Alerth Assents Local And |  |  |  |  |  |  |  |  |
| Log in                                                                                                    |  |  |  |  |  |  |  |  |
| Use this form to enter your Training ID Number or International<br>Card Number and password.                                                                                                    |  |  |  |  |  |  |  |  |
| ID Number or Card Number                                                                                                    |  |  |  |  |  |  |  |  |
| ID NUMBER OR CARD NUMBER                                                                                                    |  |  |  |  |  |  |  |  |
| Password                                                                                                    |  |  |  |  |  |  |  |  |
| Password                                                                                                    |  |  |  |  |  |  |  |  |
| Remember me?                                                                                                    |  |  |  |  |  |  |  |  |
| Log in                                                                                                    |  |  |  |  |  |  |  |  |
|                                                                                                    |  |  |  |  |  |  |  |  |
| Forgot Password?                                                                                                    |  |  |  |  |  |  |  |  |
| First time using the Membership Portal?<br>Learn how to log in and update your profile:<br>English   Spanish                                                                                                    |  |  |  |  |  |  |  |  |
| Don't have the app yet?                                                                                                    |  |  |  |  |  |  |  |  |
|                                                                                                    |  |  |  |  |  |  |  |  |
| Download it today                                                                                                    |  |  |  |  |  |  |  |  |

- Complete el formulario Recover Password (Recuperar Contraseña) para verificar su identidad
  - Social Security # (Número de Seguro Social con guiónes)
  - Birth Date (Fecha de nacimiento)
  - Email Address (Correo Electrónico)\*\*
  - Last Name (Apellido)
- Marque el Captcha de seguridad, la caja que dice l'm not a robot (No soy un robot)
- Haga clic en el botón que dice **Continue** (Continuar)
- \*\* Para verificar su identidad y cambiar su contraseña, necesita una dirección de correo electrónico válida guardada en su perfil. Si es necesario, contacte a su Local para agregar o actualizar su dirección de correo electrónico.

|                                   |                                                                                       |                  |                                  |            | _          |    |
|-----------------------------------|---------------------------------------------------------------------------------------|------------------|----------------------------------|------------|------------|----|
| Recover                           | Password - LIU                                                                        |                  | F                                | -          | Ц ;        | ×  |
| $\leftrightarrow$ $\rightarrow$ ( | 3 🔒 mtp                                                                               | o.chicagolaborer | . 🕁 🌖                            | 0          | ۲          | :  |
| Apps                              | 🚖 Bookmarks                                                                           | G Google         | **                               | Oth        | er bookmar | ks |
|                                   | hicago<br>korers'<br>listrict<br>council<br>utilisted with Laborers'<br>2 4 5 6 68 75 | IUN              | merica Locals #:<br>11 1035 1092 |            |            |    |
|                                   |                                                                                       | Recover Pa       | ssword                           |            |            |    |
| Please en<br>identity.            | er all the in                                                                         | formation belo   | w so we ca                       | n verify y | our        |    |
| Social Sec                        | urity #                                                                               |                  |                                  |            |            |    |
| XXX-XX                            | -XXXX                                                                                 |                  |                                  |            |            |    |
| Birth Date                        | ;                                                                                     |                  |                                  |            |            |    |
| MM                                |                                                                                       | DD               |                                  | YYYY       |            |    |
| Email Add                         | ress                                                                                  |                  |                                  |            |            |    |
| Last Name                         | e                                                                                     |                  |                                  |            |            |    |
| Security C                        | aptcha                                                                                |                  |                                  |            |            |    |
| l'm                               | not a robot                                                                           | reCA<br>Priva    | APTCHA<br>cy - Terms             |            |            |    |
|                                   |                                                                                       | Contin           | ue                               |            |            |    |
|                                   |                                                                                       |                  |                                  |            |            |    |

• Ingrese y confirme su nueva contraseña y después haga clic en el botón **Continue** (Continuar)

#### IMPORTANTE

- La Nueva Contraseña debe ser diferente de la contraseña vigente
- La contraseña debe contener caracteres de letras y números
- La contraseña requiere un mínimo de 3 caracteres

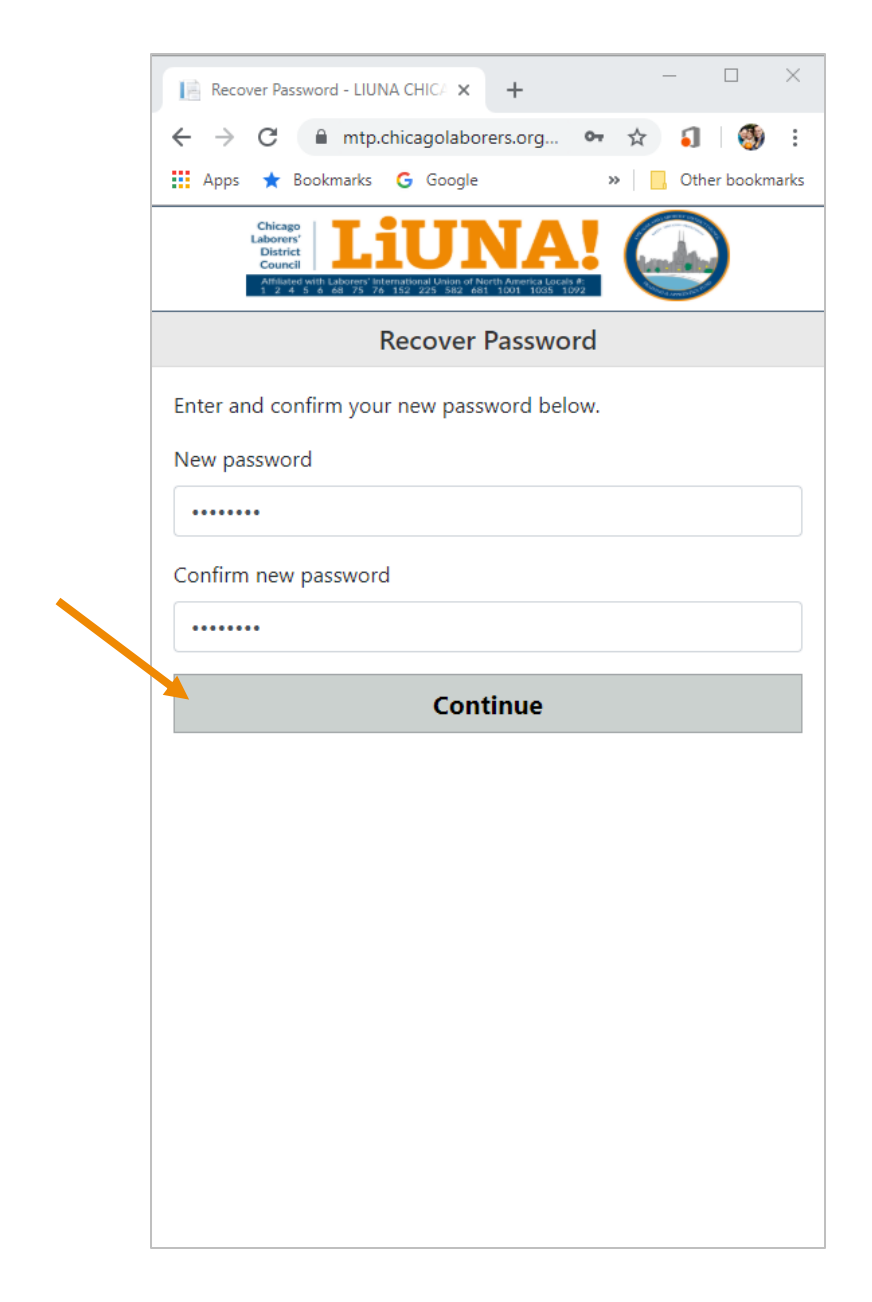

#### Paso 3.0

- Cuando inicie su sesión a su perfil por primera vez...
  - Si no tiene una dirección de correo electrónico\*\* guardada en su perfil, se le pedirá que someta una
  - Ingrese una dirección de correo electrónico en la caja de Attention (Atención) y su perfil se actualizará automáticamente

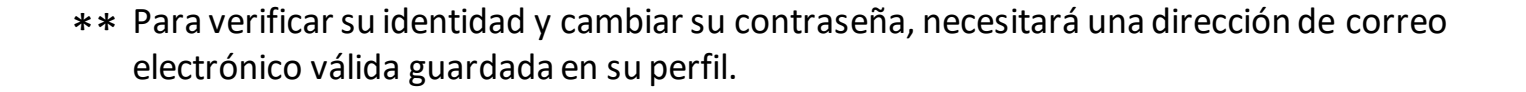

| My Profile - LIUNA CHICAGO 🗙 +                                                                                                    |  |  |  |  |  |  |  |
|----------------------------------------------------------------------------------------------------|--|--|--|--|--|--|--|
| ← → C 🔒 mtp.chicagolaborers.org 🖈 🕄 ⊘   🚳 🗄                                                                                                    |  |  |  |  |  |  |  |
| 🔛 Apps ★ Bookmarks 🔓 Google 🛛 » 📙 Other bookmarks                                                                                                    |  |  |  |  |  |  |  |
| C Chicago Laborario Laborario Labora |  |  |  |  |  |  |  |
| My Profile                                                                                                    |  |  |  |  |  |  |  |
|                                                                                                    |  |  |  |  |  |  |  |
| Edit Profile                                                                                                    |  |  |  |  |  |  |  |
| Name                                                                                                    |  |  |  |  |  |  |  |
| BOB A TEST                                                                                                    |  |  |  |  |  |  |  |
| SSN                                                                                                    |  |  |  |  |  |  |  |
| NOI SHOWN                                                                                                    |  |  |  |  |  |  |  |
| Attention                                                                                                    |  |  |  |  |  |  |  |
| We do not have your email address on file. Please enter your                                                                                                    |  |  |  |  |  |  |  |
| email address below.                                                                                                    |  |  |  |  |  |  |  |
| Enter email                                                                                                    |  |  |  |  |  |  |  |
|                                                                                                    |  |  |  |  |  |  |  |
| Submit                                                                                                    |  |  |  |  |  |  |  |
| Submit Close                                                                                                    |  |  |  |  |  |  |  |
| A DOLESS                                                                                                    |  |  |  |  |  |  |  |
| 1234 BLUE ROAD                                                                                                    |  |  |  |  |  |  |  |
| JOLIET, IL 60638                                                                                                    |  |  |  |  |  |  |  |
| Country/County                                                                                                    |  |  |  |  |  |  |  |
| Phone                                                                                                    |  |  |  |  |  |  |  |
| 330-467-5222                                                                                                    |  |  |  |  |  |  |  |
| Misc Phone                                                                                                    |  |  |  |  |  |  |  |
|                                                                                                    |  |  |  |  |  |  |  |
| Mobile Phone                                                                                                    |  |  |  |  |  |  |  |

#### Paso 4.0

- Al ver la página My Profile (Mi Perfil)...
  - Revise y verifique que toda la información de su perfil esté actualizada

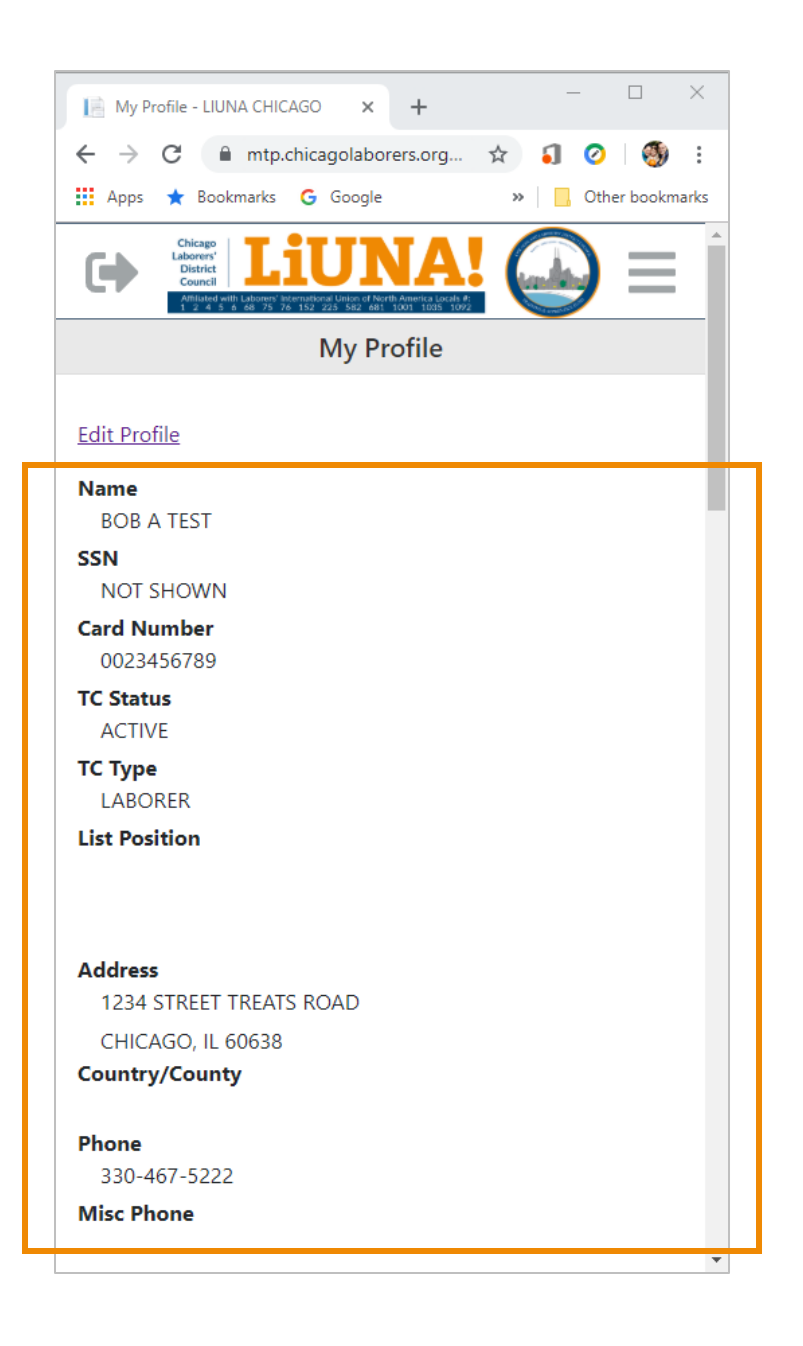

## Paso 4.1

- Revise otra información de My Profile (Mi Perfil) de membresía cuando haga clic al menú de las tres barras
  - Skills (Habilidades)
  - Monthly Apprentice Reports (Informes mensuales de aprendiz)
  - Class Registration (Registro de clase)
  - Membership Card (Tarjeta de membresía)
  - Edit Profile (Editar perfil)
  - Password (Contraseña)
  - Log off (Desconectarse)

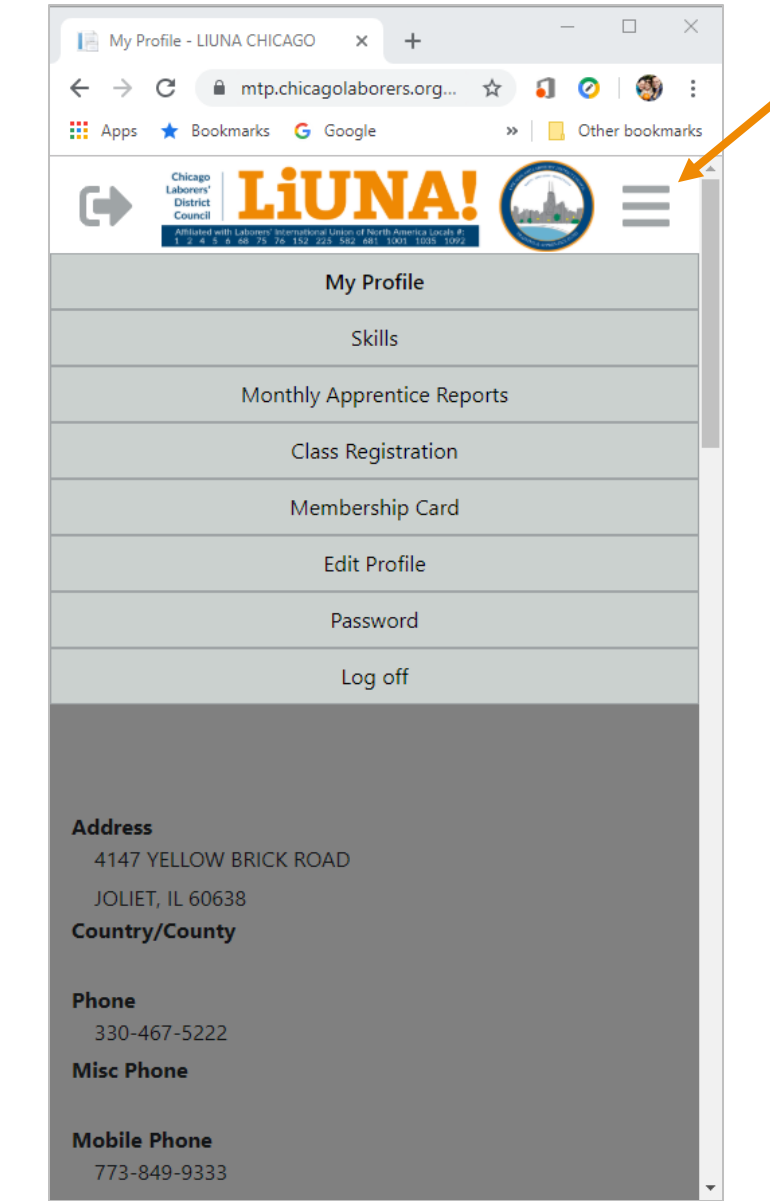

#### Paso 4.2

 Después de hacer clic al menú de las tres barras y seleccionar la pestaña Membership Card (Tarjeta de Membresía), puede ver su tarjeta de membresía digital

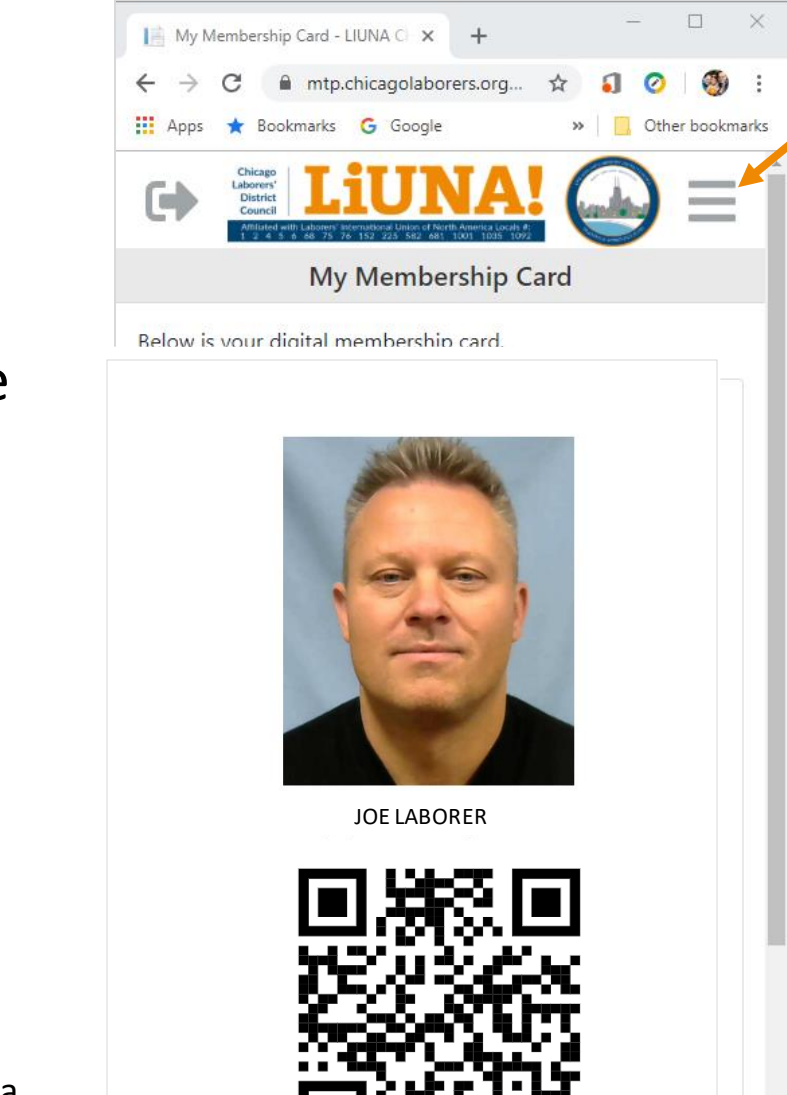

7654321

#### **SUGERENCIA**

 Con su teléfono móvil smartphone, <u>tome una foto</u> de su tarjeta de membresía *física* o <u>guarde una captura de pantalla</u> de su tarjeta de membresía *digital* para poder encontrarla fácilmente cuando sea necesario.

 Para actualizar su perfil, cuando sea necesario, haga clic al menú de las tres barras y seleccione la pestaña Edit Profile (Editar Perfil)

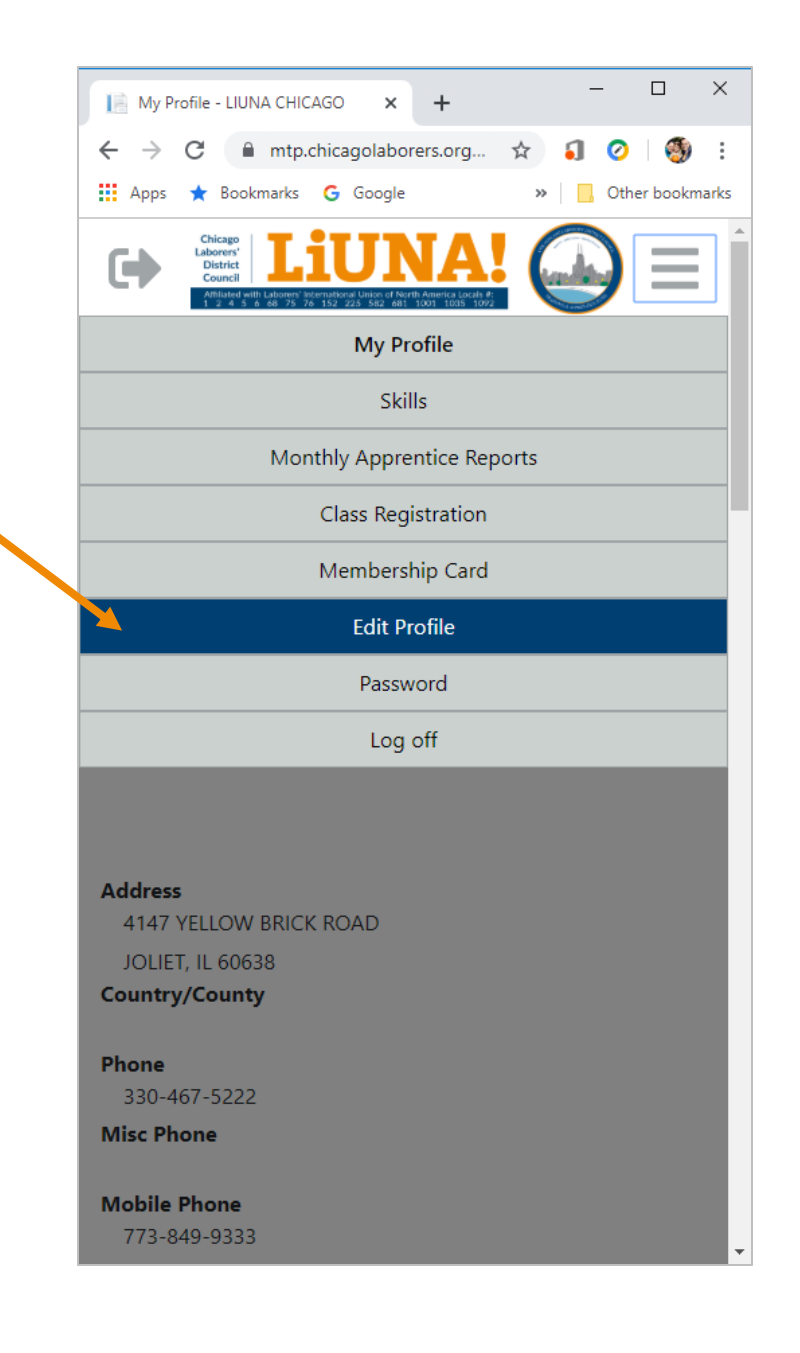

- Por razones de seguridad en línea...
  - Antes de que pueda actualizar su perfil, su identidad necesita ser verificada con un número de confirmación, también conocido como autenticación de dos factores
- Su número de confirmación se puede recibir de dos maneras:
  - **1. By Text Message** (Por Mensaje de Texto)
  - 2. By Email (Por Correo Electrónico)
- Si puede verificar su identidad con un mensaje de texto o correo electrónico, continúe con el **Paso 5.5**

|      | 📔 Submit Corrections - LIUNA CHIC 🗙 🕂 — 🗆 🗡                                                                                                    |  |  |  |  |  |  |  |  |
|------|----------------------------------------------------------------------------------------------------|--|--|--|--|--|--|--|--|
|      | $\leftarrow$ $\rightarrow$ C $\blacksquare$ mtp.chicagolaborers.org $\diamondsuit$ 3 O                                                                            |  |  |  |  |  |  |  |  |
|      | 🛄 Apps ★ Bookmarks <b>G</b> Google » 📃 Other bookmarks                                                                                                    |  |  |  |  |  |  |  |  |
|      | Chicago<br>Laborers'<br>Dubitic<br>Council<br>12.4.5.4.6.2.5.7.6.122.223.5.6.2.001.1001.1003.1002                                                                 |  |  |  |  |  |  |  |  |
|      | Submit Corrections                                                                                                    |  |  |  |  |  |  |  |  |
| sita | To verify your identity, we will send a confirmation number to your<br>phone or email address. Choose how you want to receive the<br>number, then click Continue. |  |  |  |  |  |  |  |  |
|      | By Text Message:                                                                                                    |  |  |  |  |  |  |  |  |
|      | <ul> <li>xxx-xxx-5222</li> <li>xxx-xxx-9333</li> </ul>                                                                                                    |  |  |  |  |  |  |  |  |
|      | By Email:<br>DK@GMAIL.COM                                                                                                    |  |  |  |  |  |  |  |  |
|      | Continue                                                                                                    |  |  |  |  |  |  |  |  |
|      | If your current email address can no longer be used to verify your identity, please submit a new one to the Training Center <u>here</u> .                         |  |  |  |  |  |  |  |  |
|      |                                                                                                    |  |  |  |  |  |  |  |  |
|      |                                                                                                    |  |  |  |  |  |  |  |  |
|      |                                                                                                    |  |  |  |  |  |  |  |  |
|      |                                                                                                    |  |  |  |  |  |  |  |  |
|      |                                                                                                    |  |  |  |  |  |  |  |  |
|      |                                                                                                    |  |  |  |  |  |  |  |  |
|      |                                                                                                    |  |  |  |  |  |  |  |  |

- Si la dirección de correo electrónico que aparece no es válida o no tiene una guardada en su perfil...
  - Haga clic al enlace que dice **here** para enviar una nueva dirección de correo electrónico.

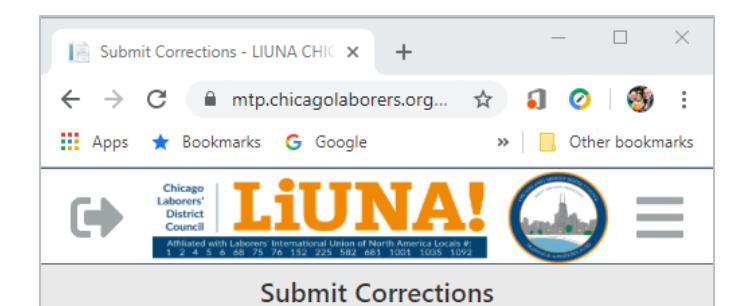

To verify your identity, we will send a confirmation number to your phone or email address. Choose how you want to receive the number, then click Continue.

#### By Text Message:

xxx-xxx-5222

xxx-xxx-9333

#### By Email:

D.....K@GMAIL.COM

#### Continue

If your current email address can no longer be used to verify your identity, please submit a new one to the Training Center <u>here</u>.

 Ingrese su dirección de correo electrónico actualizada y haga clic al botón Submit

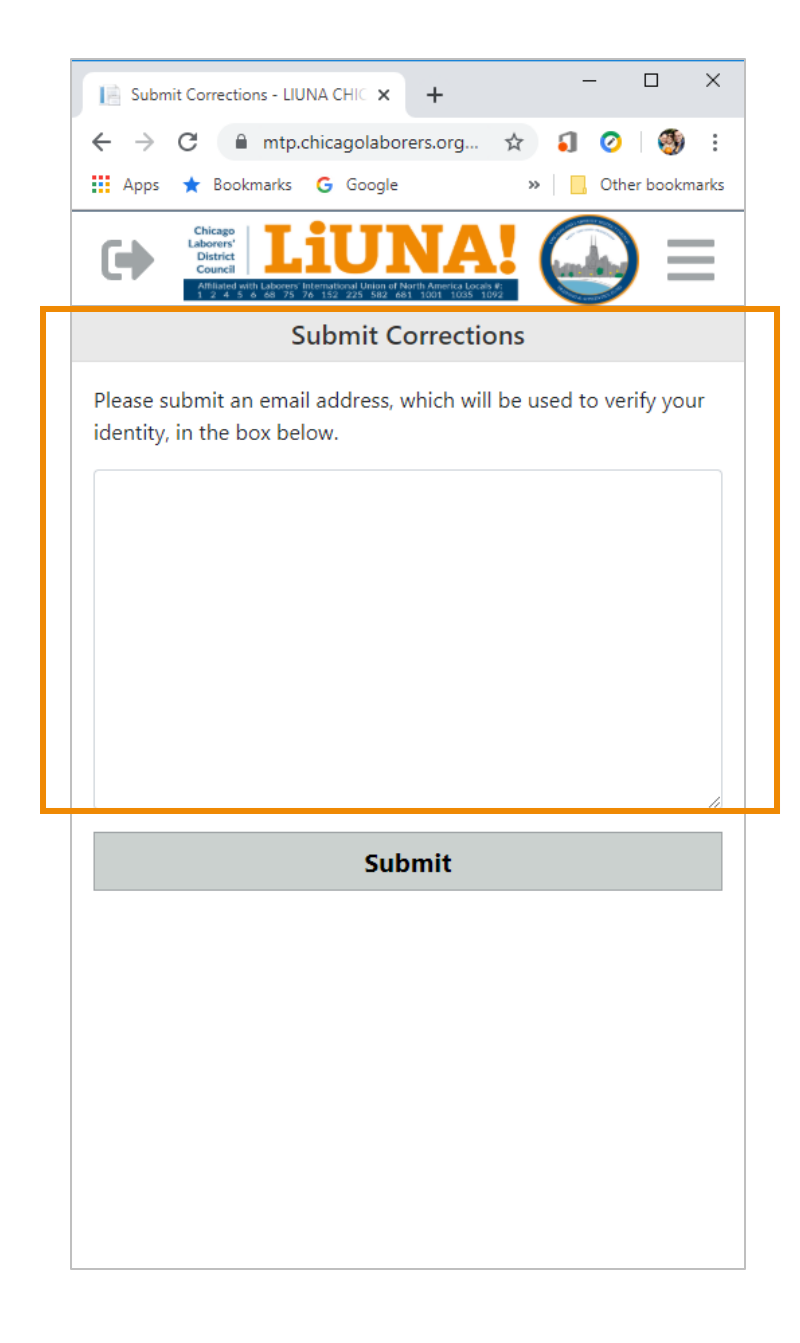

- Cuando LIUNA Chicago actualiza su dirección de correo electrónico...
  - Recibirá un Profile Email Notification (Notificación de Perfil por Correo Electrónico) que mostrará su información de membresía
  - Con su nueva dirección de correo electrónico actualizada, regrese al Paso 1.0 y nuevamente inicie una sesión en el Portal de Membresía

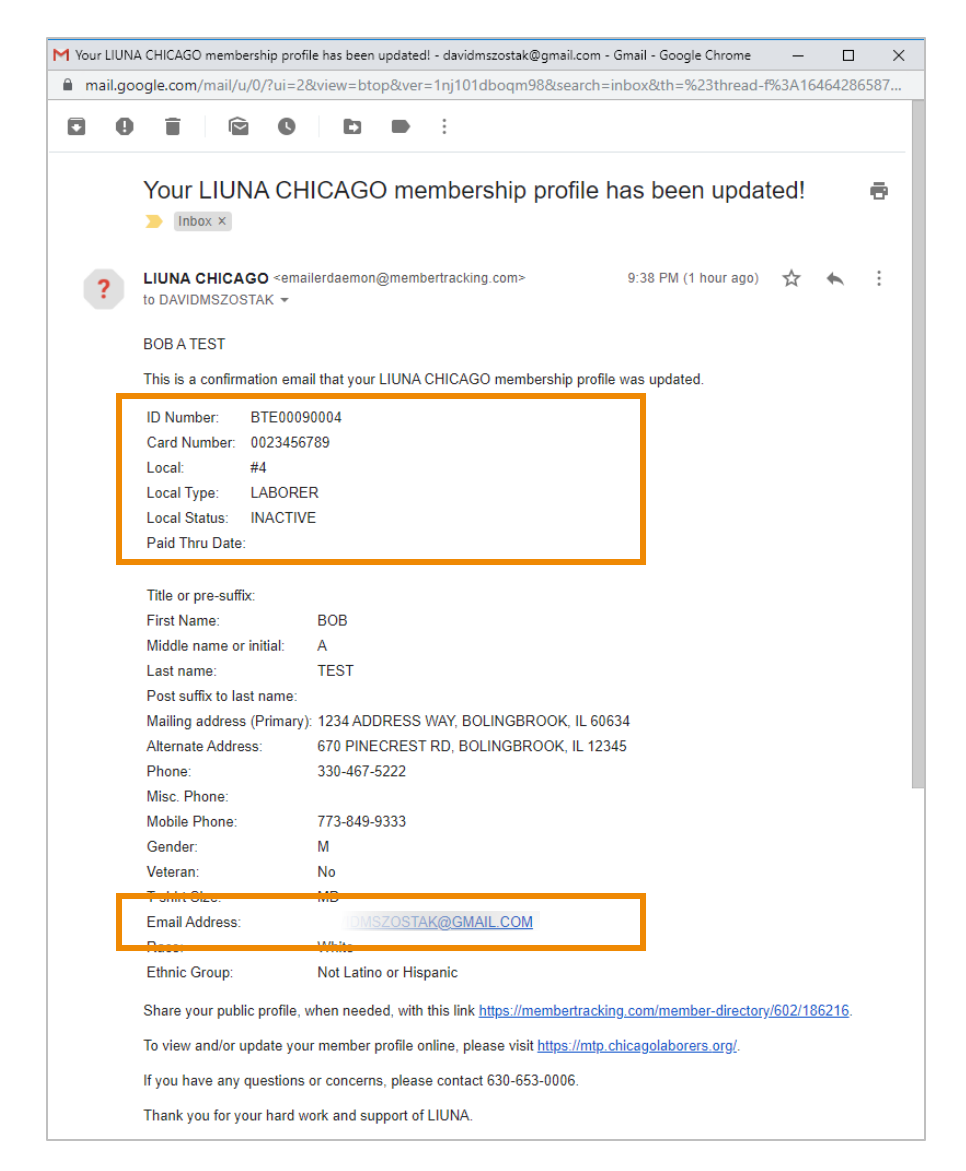

- Después de recibir su número de confirmación en el Paso 5.1 por...
  - Un Mensaje de Texto o;
  - Un Correo Electrónico

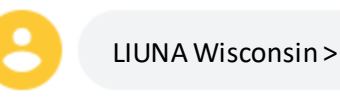

LIUNA Wisconsin > Your confirmation number is 11221

Now

 Ingrese el número de confirmación y haga clic en el botón OK

| Submit Corrections - LIUNA CHIC X + X                                                                                                    |  |  |  |  |  |  |
|----------------------------------------------------------------------------------------------------|--|--|--|--|--|--|
| ← → C 🔒 mtp.chicagolaborers.org ☆ ᡗ 📀 👹 🗄                                                                                                 |  |  |  |  |  |  |
| 🗰 Apps ★ Bookmarks Ġ Google 🛛 » 📃 Other bookmarks                                                                                         |  |  |  |  |  |  |
| Chicago<br>Liberers'<br>District<br>Council<br>Anti-A s o de 75 76 152 225 582 db1 1001 1005 1002                                         |  |  |  |  |  |  |
| Submit Corrections                                                                                                    |  |  |  |  |  |  |
| Shortly you will receive a message with the confirmation number.<br>You have up to 10 minutes to enter this confirmation number<br>below. |  |  |  |  |  |  |
| Confirmation Number                                                                                                    |  |  |  |  |  |  |
|                                                                                                    |  |  |  |  |  |  |
|                                                                                                    |  |  |  |  |  |  |
| ОК                                                                                                    |  |  |  |  |  |  |
| To receive another confirmation number, click here.                                                                                       |  |  |  |  |  |  |
|                                                                                                    |  |  |  |  |  |  |
|                                                                                                    |  |  |  |  |  |  |
|                                                                                                    |  |  |  |  |  |  |
|                                                                                                    |  |  |  |  |  |  |
|                                                                                                    |  |  |  |  |  |  |
|                                                                                                    |  |  |  |  |  |  |
|                                                                                                    |  |  |  |  |  |  |
|                                                                                                    |  |  |  |  |  |  |
|                                                                                                    |  |  |  |  |  |  |
|                                                                                                    |  |  |  |  |  |  |
|                                                                                                    |  |  |  |  |  |  |

 Haga clic en el botón OK dentro de la caja de Disclaimer (descargo de responsabilidad)

| Submit Corrections - LIUNA CHIC 🗙 🕂 — 🗆 🛛                                                                                                    |
|----------------------------------------------------------------------------------------------------|
| ← → C 🔒 mtp.chicagolaborers.org ☆ 🕄 ⊘   🚳 🗄                                                                                                    |
| 🗰 Apps \star Bookmarks 🔓 Google 🛛 » 📃 Other bookmarks                                                                                                    |
| Chicago<br>Dibriers'<br>Dubriers'<br>Council<br>Material of all for Laborers Hillengelocation House and Material Council and All States and All States an |
| Submit Corrections                                                                                                    |
| Address                                                                                                    |
| 1234 STREET TREATS ROAD                                                                                                    |
| Disclaimer ×                                                                                                    |
| LEGAL DISCLAIMER: This message, including any attachments,<br>contains confidential information and may be legally privileged.<br>Access to this email by anyone other than the intended<br>recipient is unauthorized. If you are not the intended recipient,<br>any review, disclosure, copying, distribution, retention, or any<br>action or inaction taken in reliance on this information is<br>prohibited and may be unlawful. If you are not the intended<br>recipient, please notify the sender and delete the message, any<br>attachments, and any copies thereof from your system.                                                                                                    |
| Address                                                                                                    |
| 670 MASON AVE                                                                                                    |
|                                                                                                    |
| City                                                                                                    |
| BOLINGBROOK                                                                                                    |

#### Paso 6.0

• Actualice su perfil según sea necesario

| 📑 Su                     | ıbmit Co | orrections                                                                      | - LIUNA          | CHIC X                                   | +                                                   |    | -  |      |         | ×    |
|--------------------------|----------|---------------------------------------------------------------------------------|------------------|------------------------------------------|-----------------------------------------------------|----|----|------|---------|------|
| $\leftarrow \rightarrow$ | C        | n 🗎                                                                             | ntp.chi          | agolabo                                  | ers.org                                             | ☆  | •] | 0    | ٩       | :    |
| Арг                      | os ★     | Bookma                                                                          | irks G           | Google                                   |                                                     | ** |    | Othe | r bookn | nark |
| ()                       |          | Chicago<br>Iborers'<br>District<br>Council<br>Amilated with Lat<br>1 2 4 5 6 68 | Dorens' Internat | UIN<br>local Union of Nor<br>225 S82 681 | <b>IA</b><br>th America Locals #:<br>1001 1035 1092 | (  |    |      |         |      |
|                          |          |                                                                                 | Sub              | mit Co                                   | rrectio                                             | าร |    |      |         |      |
| Addre                    | ess      |                                                                                 |                  |                                          |                                                     |    |    |      |         |      |
| 123                      | 4 STR    | EET TRE                                                                         | ATS R            | OAD                                      |                                                     |    |    |      |         | ן    |
| City                     |          |                                                                                 |                  |                                          |                                                     |    |    |      |         |      |
| CHI                      | CAGC     | )                                                                               |                  |                                          |                                                     |    |    |      |         |      |
| State                    |          |                                                                                 |                  |                                          |                                                     |    |    |      |         |      |
| IL                       |          |                                                                                 |                  |                                          |                                                     |    |    |      |         |      |
| Posta                    | l/Zip (  | Code                                                                            |                  |                                          |                                                     |    |    |      |         |      |
| 606                      | 38       |                                                                                 |                  |                                          |                                                     |    |    |      |         |      |
| Count                    | tv       |                                                                                 |                  |                                          |                                                     |    |    |      |         |      |
|                          | ,        |                                                                                 |                  |                                          |                                                     |    |    |      |         |      |
| Alterr                   | nate A   | Address                                                                         |                  |                                          |                                                     |    |    |      |         |      |
| Ado                      | dress    |                                                                                 |                  |                                          |                                                     |    |    |      |         |      |
| 6                        | 70 M/    | ASON A                                                                          | VE               |                                          |                                                     |    |    |      |         |      |
|                          |          |                                                                                 |                  |                                          |                                                     |    |    |      |         | 1    |
| Citv                     | /        |                                                                                 |                  |                                          |                                                     |    |    |      |         |      |
|                          |          | GRROOM                                                                          | 2                |                                          |                                                     |    |    |      |         |      |

# Paso 6.1

 Una vez que haya terminado de actualizar su perfil, desplácese hacia abajo hasta la parte inferior de la página y haga clic en el botón Submit

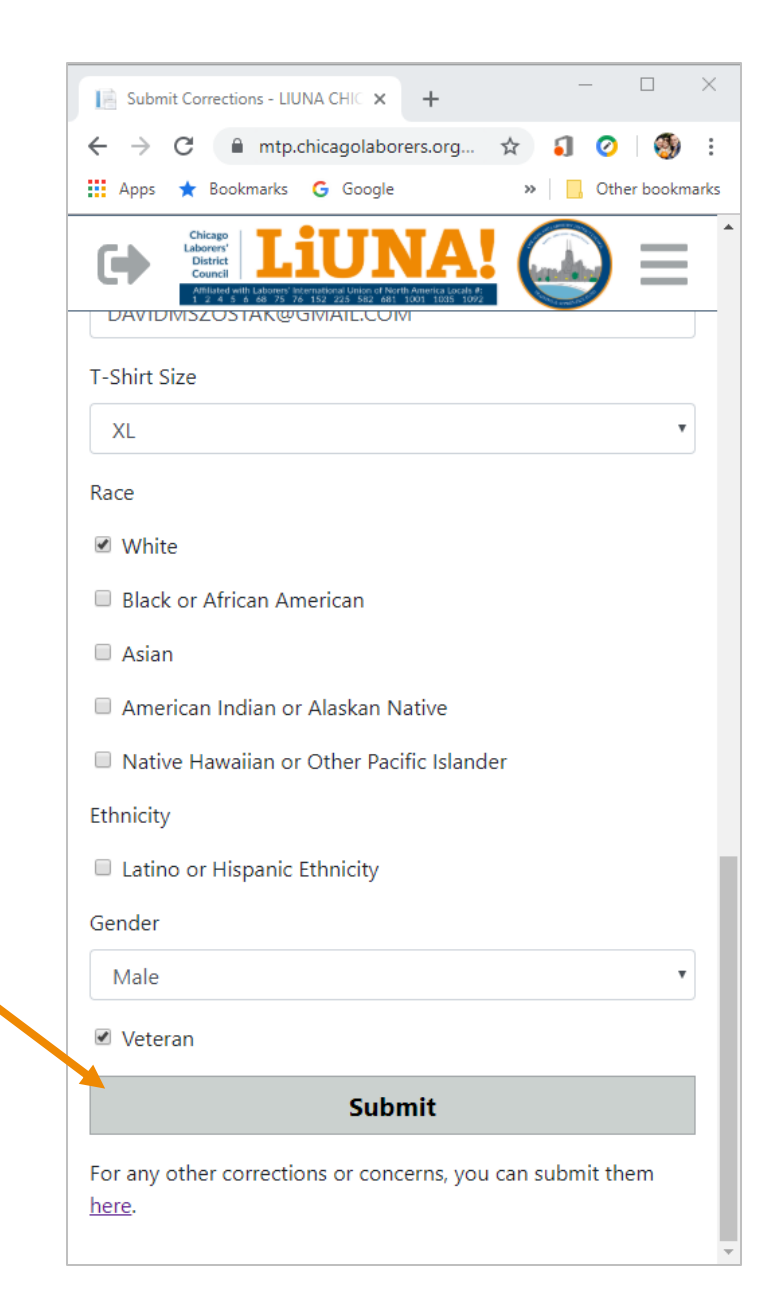

### Paso 6.2

• Cuando haya guardado sus actualizaciones o correcciones, haga clic en el enlace que dice **here** para regresar a la página **My Profile** (Mi Perfil)

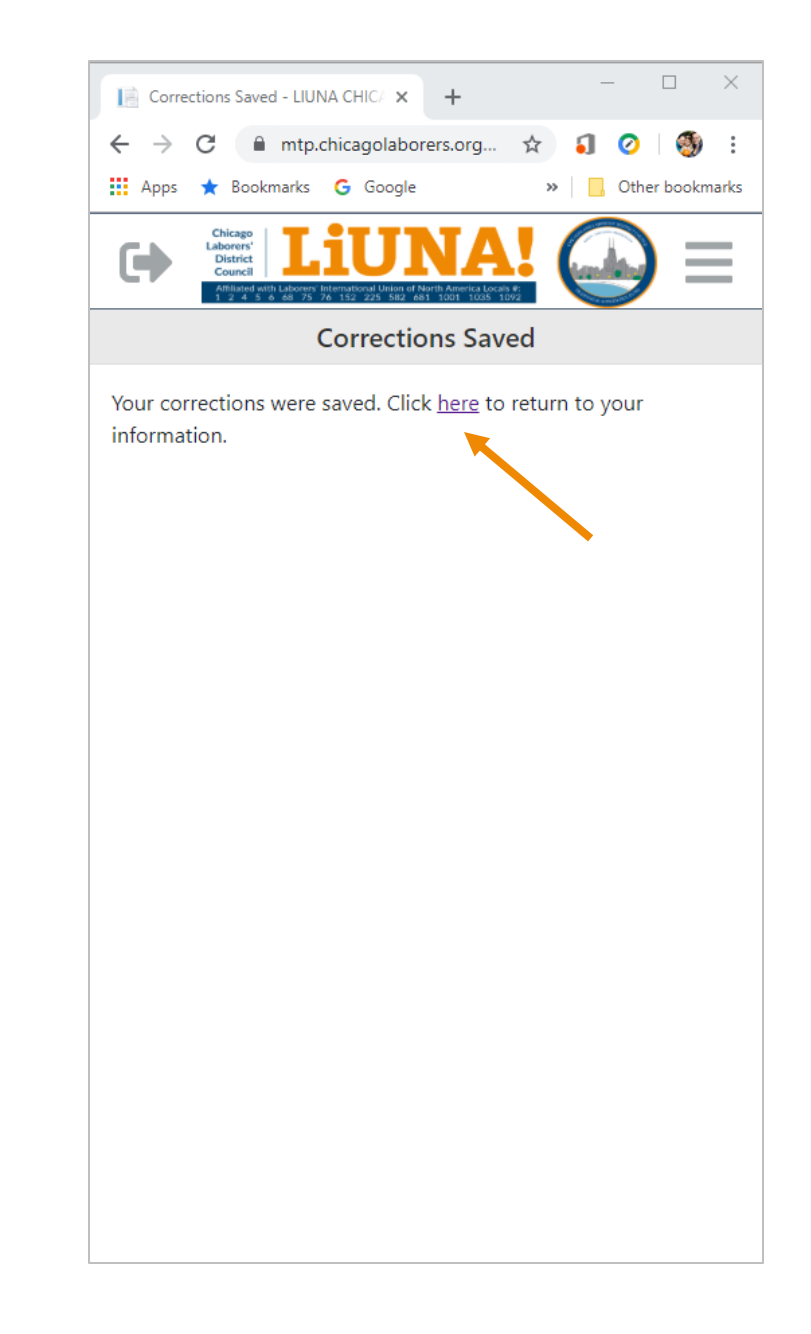

#### Paso 7.0

- Siempre recibirá un Profile Email Notification (Notificación por Correo Electrónico de Perfil) después de que su perfil haya sido actualizado
- Cuando se reciba el correo electrónico, revise y verifique la información actualizada

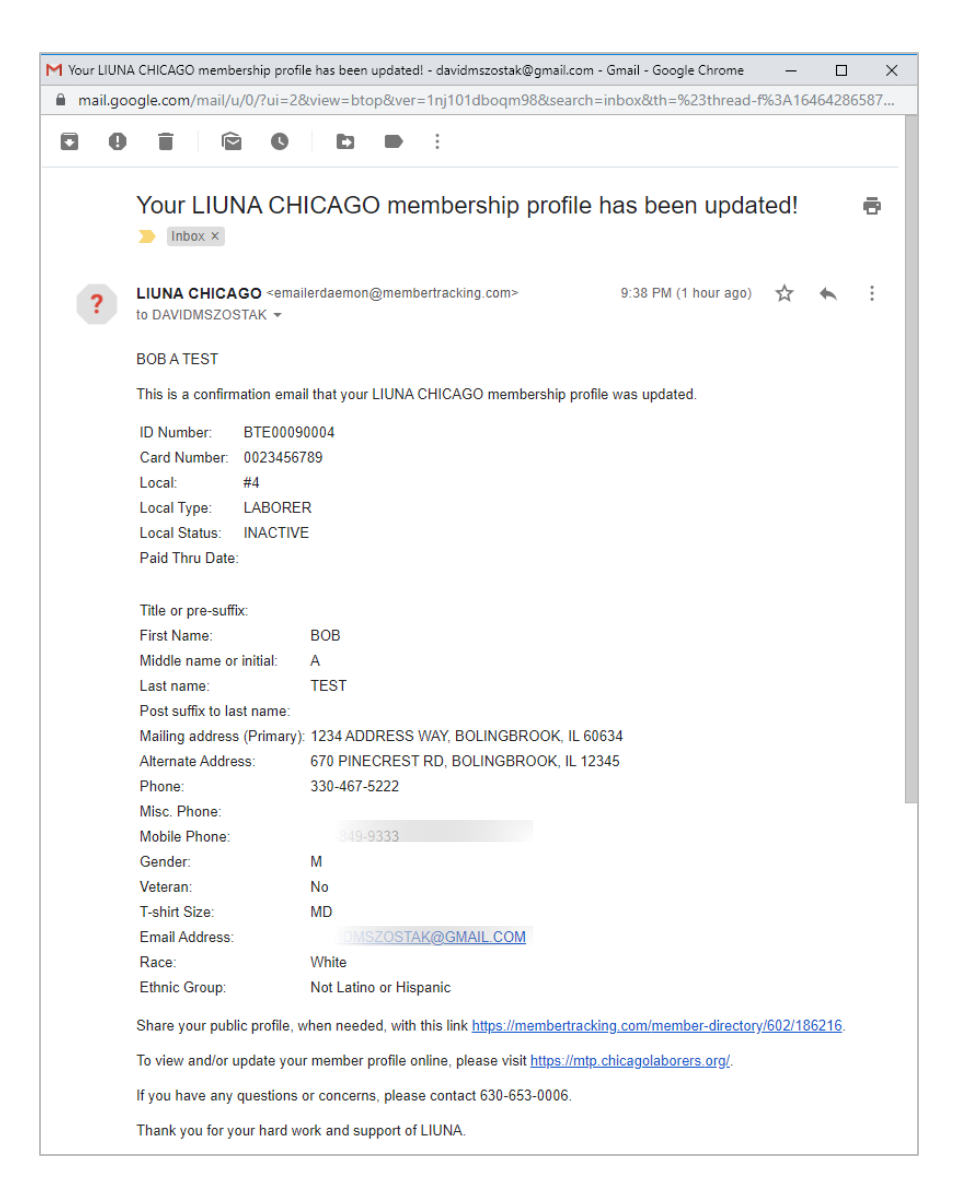